# Commande Pizza Halloween site AP

### Procédure

1) Rendez-vous sur votre navigateur internet préféré et tapez l'adresse internet de l'AP suivante :

### www.ap-ecoledebeuzet.be

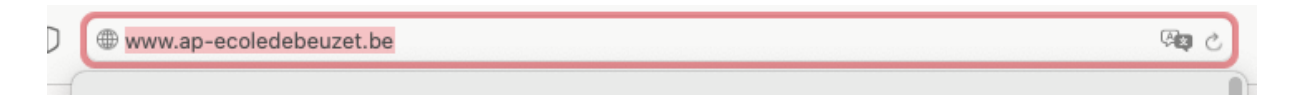

2) Vous arrivez alors sur le nouveau site de l'AP (qui est actuellement en 'reconstruction')

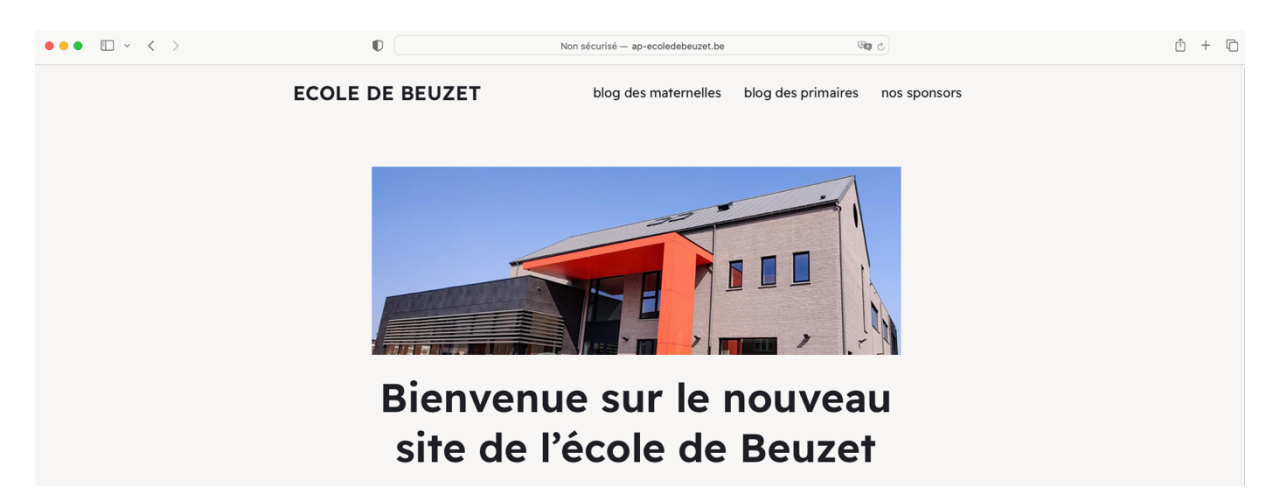

3) Rendez-vous en bas de la page d'accueil sur la partie dédiée à la fête d'Halloween :

| Fête d'Halloween à l'école                                                                                                    |
|----------------------------------------------------------------------------------------------------|
| Vendredi 20 octobre 2023                                                                                                    |
| Sorciers, Sorcières, Citrouilles<br>Venez nous rejoindre parés de vos déguisements les<br>plus épouvantables!                                    |
| ► Programme de la soirée                                                                                                    |
| <ul> <li>Cortège d'Halloween dans les rues de Beuzet (18h00 -&gt; 19h30)</li> </ul>                                                              |
| Vote de la maison la plus « épouventablement » décorée                                                                                           |
| Commande Pizza* Halloween<br>*Pizzas de notre partenaire et sponsor « La Pizzeria Valentino de Beuzet » - cloture des commandes le 16<br>octobre |

4) Cliquez sur le bouton orange 'Commande Pizza Halloween'

5) Vous arrivez alors sur notre boutique dédiée à l'événement Halloween :

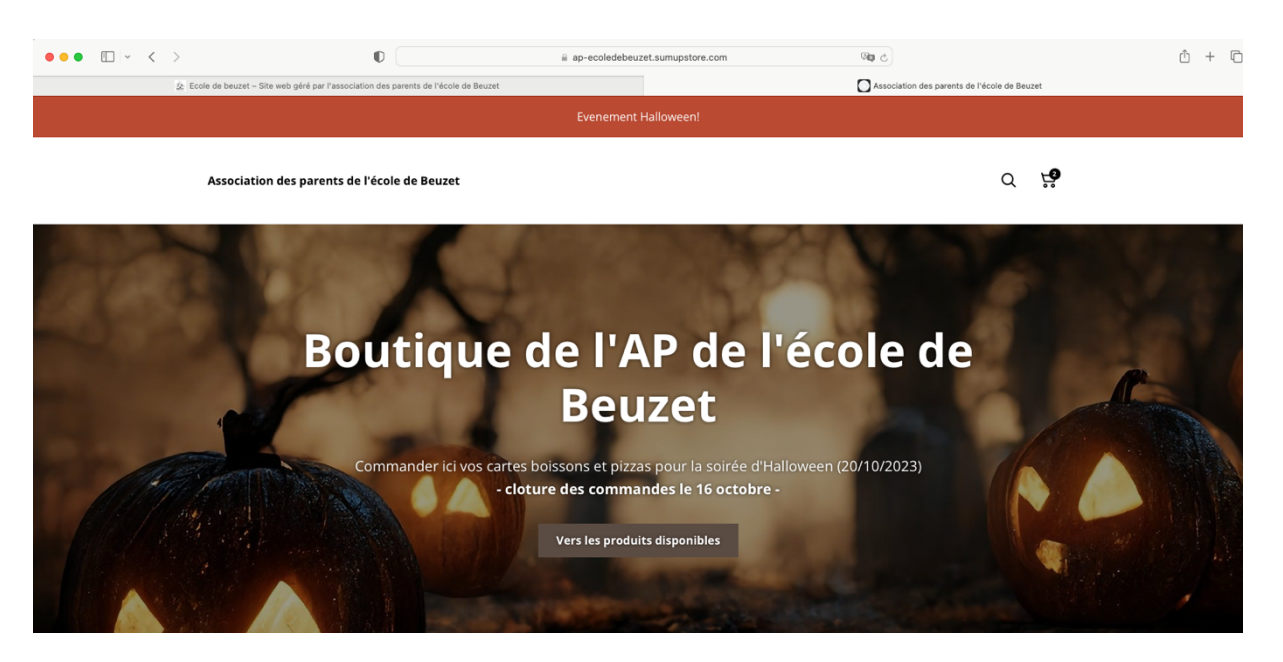

- 6) Cliquez sur le bouton 'Vers les produits disponibles'
- 7) Vous pouvez alors découvrir les pizzas disponibles ainsi que les tickets boissons pour pouvoir consommer à notre bar de l'horreur

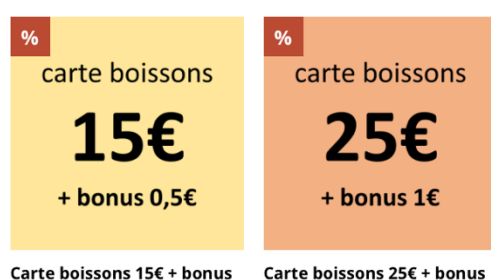

0,5€ (exclusivité pré-...

<del>15,50 €</del> **15,00 €** 

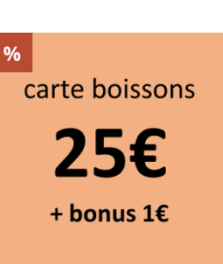

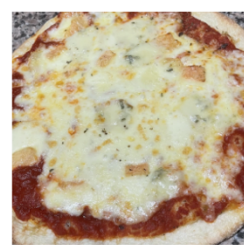

Event Halloween - Pizza 4 Fromages 13.00 €

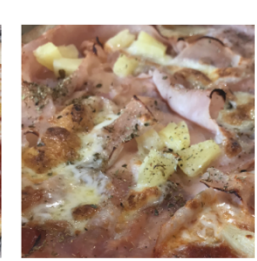

Event Halloween - Pizza Hawaï 12,00 €

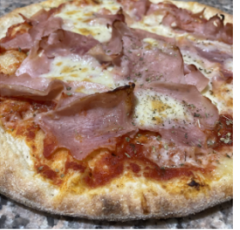

Event Halloween - Pizza Jambon 11,00 €

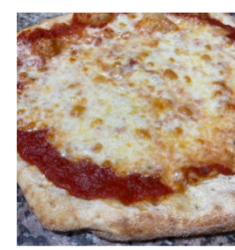

1€ (exclusivité pré-...

26,00 € 25,00 €

Event Halloween - Pizza Marguerita 10,00 €

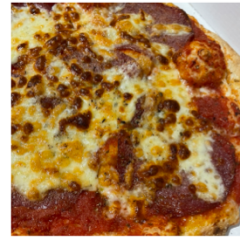

Event Halloween - Pizza Salami 12,00 €

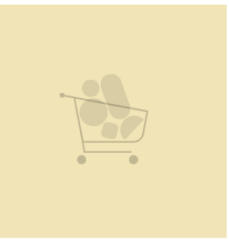

Event Halloween - Pizza Végétarienne 13,00 €

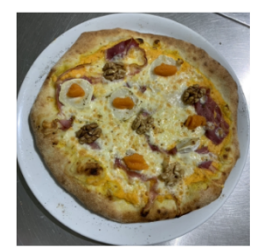

Event Halloween -Pizz'halloween 14,00 €

8) Cliquez sur la ou les pizzas de votre choix :

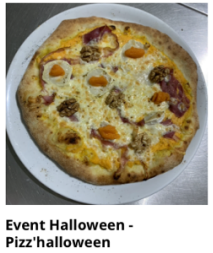

Pizz'hallowe 14,00 €

9) Choisissez la quantité désirée et cliquez sur 'Ajouter au panier':

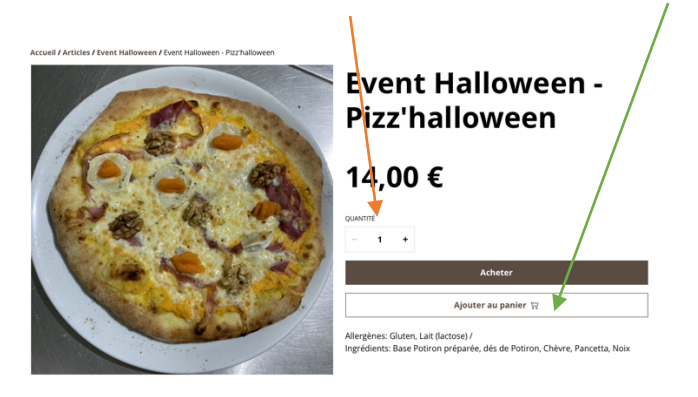

\

10) Cliquez sur 'Event Halloween' en haut à gauche et vous arrivez de nouveau au choix des pizzas

| Association des parents de l'école de Beuzet                            | Q                 |
|-------------------------------------------------------------------------|-------------------|
| Accueil / Articles / Event Halloween / Event Halloween - Pizz'halloween |                   |
|                                                                         | Event Halloween - |

- 11) Choisissez la pizza suivante et recommencez la manœuvre 💛
- 12) Lorsque vous avez choisi toutes les pizzas que vous voulez, cliquez sur le panier en haut à droite pour passer la commande

|                                              | Evenement Halloween! |            |
|----------------------------------------------|----------------------|------------|
| Association des parents de l'école de Beuzet |                      | Q <b>!</b> |
| 13) Votre panier apparaît                    |                      |            |
| Panier                                       |                      |            |

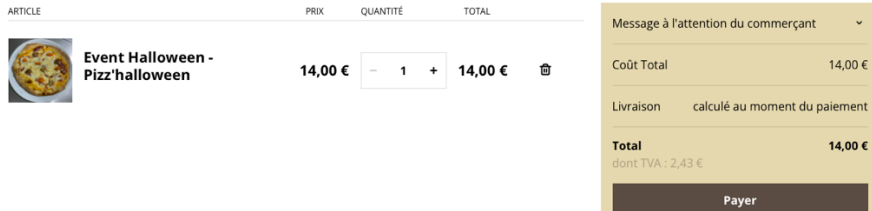

14) Rendez-vous dans la zone à droite et cliquez sur message à l'attention du commerçant

| Message à l'a           | ttention du commerçant 🛛 🗸 🗸  |
|-------------------------|-------------------------------|
| Coût Total              | 14,00 €                       |
| Livraison               | calculé au moment du paiement |
| Total<br>dont TVA : 2,4 | <b>14,00 €</b><br>I3 €        |
|                         | Payer                         |

15) Veuillez y indiquer le nom, prénom et la classe de votre plus jeune enfant et cliquer sur 'Payer'

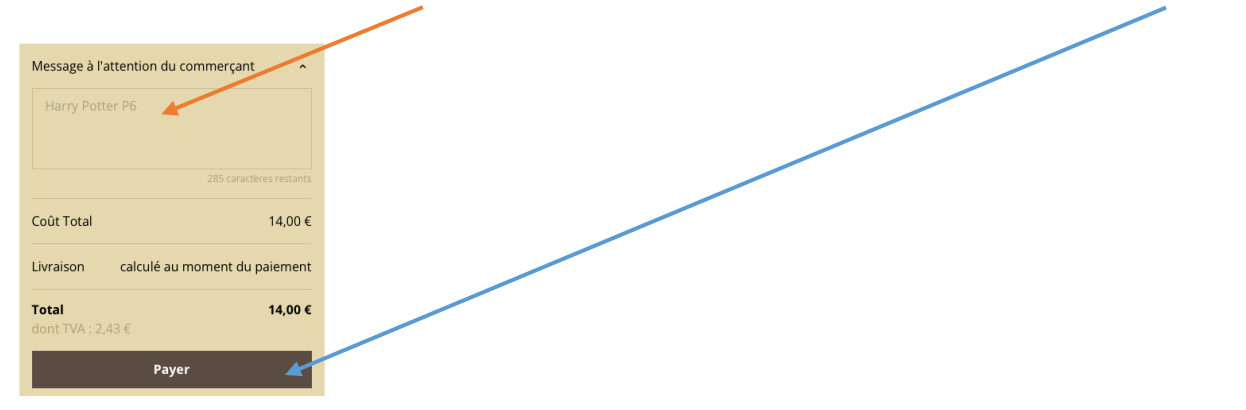

16) Indiquez votre Nom complet, e-mail et numéro de téléphone et cliquez sur 'Continuer'

| Confirmation de commande |  |
|--------------------------|--|
| 1. Contact               |  |
| Nom complet              |  |
| E-mail                   |  |
| Numéro de téléphone      |  |
|                          |  |
| Continuer                |  |

17) L'écran de livraison apparaît et stipule qu'il faut venir chercher les pizzas à l'école de Beuzet, vous pouvez alors cliquer sur 'Continuer' :

| 2. Méthode de livraison                                                                                                    | $\mathbf{N}$                           |
|----------------------------------------------------------------------------------------------------|----------------------------------------|
| • Retrait                                                                                                    |                                        |
| Retrait lors de l'événement du 20 octobre 2023                                                                                                    |                                        |
| Ecole de Beuzet, Rue de la Station 20, 5030, Beuzet, Belgio<br>Merci d'ajouter dans le champs "Votre message à l'attenti<br>de votre plus jeune enfant ainsi que sa classe. | que<br>on du commerçant" le nom/prénom |
| GRATUIT                                                                                                    |                                        |
|                                                                                                    |                                        |
|                                                                                                    | Continuer                              |

Ν

18) Vous pouvez choisir votre moyen de paiement :

Soit Apple Pay, Visa, Bancontact ou American Express

Faites votre choix et Indiquez vos coordonnées, acceptez les conditions générales et cliquez sur 'payer'

|                              |     | <b>∉</b> Pay |          |      |
|------------------------------|-----|--------------|----------|------|
|                              |     | - OU         |          |      |
|                              |     |              |          |      |
|                              |     |              |          |      |
| ayer avec Carte de credit/de | bit |              |          |      |
| Nom                          |     |              |          |      |
| Nom                          | -   |              |          |      |
| ° de carte                   |     | X            |          |      |
| **** **** ****               |     |              |          |      |
|                              |     |              |          |      |
| ate d'expiration             |     | Cryptogramm  | e visuel | <br> |
| MM/AA                        |     |              |          |      |
|                              |     |              |          |      |
|                              |     |              |          |      |

19) Le message suivant apparaît :

## 📀 Paiement réussi

#### Merci pour votre achat

Nous enverrons votre confirmation de commande par e-mail à l'adresse

| Résumé de la commande        |                                  |         |
|------------------------------|----------------------------------|---------|
|                              | Event Halloween - Pizz'halloween |         |
|                              | 1 x 14,00 €                      | 14,00 € |
| Coût Total                   |                                  | 14,00€  |
| Livraison                    |                                  | 0,00€   |
| <b>Total</b><br>dont TVA : 2 | 2,43€                            | 14,00 € |

#### Méthode de livraison

Retrait lors de l'événement du 20 octobre 2023

20) Vous recevez un mail de confirmation avec votre commande.